Sekiranya butang **Simpan** diklik tanpa mengisi medan mandatori , mukasurat 12 akan dipapar semula dengan mesej **"perlu diisi"** ditepi medan yang perlu diisi.

| Keluasan Tapak Keselurul<br>Keluasan Tapak Diperuntu<br>Taraf Milik Tanah:"<br>Lokasi Projek<br>Lokasi(Nama Jalan):"<br>Daerah:"<br>Seksyen Mukim:"<br>Kawasan Patlimen:<br>Kawasan ADUN: | ian(ekar):*<br>Ikan(ekar):*<br>Jalan Jurut<br>-Pilih-<br>Pilih-<br>Pilih-                                                                                                    | 10<br>10<br>Burniput<br>era<br>Diperlukan                                                                                                    | era 🖲 Bu                                                                                                    | )iperlukan<br>Kan BurniputeraDiper                                                                                                    | Dipertukan                                                                                                    |
|----------------------------------------------------------------------------------------------------|----------------------------------------------------------------------------------------------------|----------------------------------------------------------------------------------------------------|----------------------------------------------------------------------------------------------------|----------------------------------------------------------------------------------------------------|----------------------------------------------------------------------------------------------------|
| Keluasan Tapak Diperuntu<br>Taraf Milik Tanah:<br>Lokasi Projek<br>Lokasi(Nama Jalan):<br>Daerah:<br>Seksyen/Mukim:<br>Kawasan Parlimen:<br>Kawasan ADUN:                                 | Ikan(ekar):*<br>Jalan Jurut<br>-Pilih- 💽<br>-Pilih- 🛒                                                                                                    | 10<br>O Burniput<br>era<br>Diperlukan<br>Diperlukan                                                                                                    | rera                                                                                                    | )iperlukan<br>kan BurniputeraDiper                                                                                                    | Dipertukan                                                                                                    |
| Taraf Milik Tanah:*<br>— Lokasi Projek<br>— Lokasi(Nama Jalan):*<br>Daerah:*<br>Seksyen/Mukim:*<br>Kawasan Parlimen:<br>Kawasan ADUN:                                                     | Jalan Jurut<br>-Pilih- 🐨 🖡<br>-Pilih- 🐨                                                                                                    | O Burniput<br>era<br>Diperlukan<br>Diperlukan                                                                                                    | era 🖲 Bu                                                                                                    | kan BurniputeraDiper                                                                                                    | Dipertukan                                                                                                    |
| — Lokasi Projek<br>Lokasi(Nama Jalan):"<br>Daerah:"<br>Seksyen/Mukim:"<br>Kawasan Patlimen:<br>Kawasan ADUN:                                                                              | Jalan Jurut<br>-Pilih- 💌<br>-Pilih- 💌                                                                                                    | era<br>Diperlukan<br>Diperlukan                                                                                                    |                                                                                                    |                                                                                                    | Dipertukan                                                                                                    |
| Lokasi(Nama Jalan):*<br>Daerah:*<br>Seksyen/Mukim:*<br>Kawasan Patlimen:<br>Kawasan ADUN:                                                                                                 | Jalan Jurut<br>-Pilih- 💌 <sup>D</sup><br>-Pilih- 💌 <sup>D</sup>                                                                                                    | era<br>Diperlukan<br>Diperlukan                                                                                                    |                                                                                                    |                                                                                                    | Dipertukan                                                                                                    |
| Daerah:"<br>Seksyen/Mukim:"<br>Kawasan Parlimen:<br>Kawasan ADUN:                                                                                                    | -Pilih- 💌 🕻                                                                                                    | Diperlukan<br>Diperlukan                                                                                                    |                                                                                                    |                                                                                                    |                                                                                                    |
| Seksyen/Mukim:*<br>Kawasan Parlimen:<br>Kawasan ADUN:                                                                                                    | -Pilih- 💌                                                                                                    | Diperlukan                                                                                                    |                                                                                                    |                                                                                                    | _                                                                                                    |
| Kawasan Parlimen:<br>Kawasan ADUN:                                                                                                    |                                                                                                    |                                                                                                    |                                                                                                    |                                                                                                    |                                                                                                    |
| Kawasan ADUN:                                                                                                    |                                                                                                    |                                                                                                    |                                                                                                    |                                                                                                    |                                                                                                    |
|                                                                                                    |                                                                                                    |                                                                                                    |                                                                                                    |                                                                                                    |                                                                                                    |
| Zon Warisan:                                                                                                    |                                                                                                    |                                                                                                    |                                                                                                    |                                                                                                    |                                                                                                    |
| Perlinkungan Pelan                                                                                                    |                                                                                                    |                                                                                                    |                                                                                                    |                                                                                                    |                                                                                                    |
| Rancangan Tempatan:<br>Perlinkungan Pelan                                                                                                    | -                                                                                                    |                                                                                                    |                                                                                                    |                                                                                                    |                                                                                                    |
| Rancangan Dasar:                                                                                                    | -                                                                                                    |                                                                                                    |                                                                                                    |                                                                                                    |                                                                                                    |
| No. Pelan Kawasan                                                                                                    |                                                                                                    |                                                                                                    |                                                                                                    |                                                                                                    |                                                                                                    |
| Kawatan:                                                                                                    |                                                                                                    | 19                                                                                                    | "N (C                                                                                                    | ontoh:5*22'00.53"N)                                                                                                    |                                                                                                    |
| Longitud:                                                                                                    |                                                                                                    |                                                                                                    | "E (C                                                                                                    | ontoh:100°28'00.45"                                                                                                    | E) 🌅 e-Panduan                                                                                                    |
|                                                                                                    |                                                                                                    |                                                                                                    | _                                                                                                    |                                                                                                    |                                                                                                    |
| —Ketumpatan / Nisbah F                                                                                                    | Pelot                                                                                                    |                                                                                                    |                                                                                                    |                                                                                                    |                                                                                                    |
|                                                                                                    |                                                                                                    |                                                                                                    |                                                                                                    |                                                                                                    |                                                                                                    |
| Kategori Pembangunan                                                                                                    | : [- P                                                                                                    | rilih -                                                                                                    |                                                                                                    | *                                                                                                    |                                                                                                    |
| * Diperlukan                                                                                                    |                                                                                                    |                                                                                                    |                                                                                                    |                                                                                                    |                                                                                                    |
|                                                                                                    |                                                                                                    |                                                                                                    |                                                                                                    |                                                                                                    |                                                                                                    |
|                                                                                                    | Perlinkungan Pelan<br>Rancangan Tempatan:<br>Perlinkungan Pelan<br>Rancangan Dasar:<br>No. Pelan Kawasan<br>Kawalan:<br>Latitud:<br>Longitud:<br>- Ketumpatan / Nisbah f<br>Kategori Pembangunan<br>* Diperlukan.<br>Reset Simpen | Perlinkungan Pelan<br>Rancangan Tempatan:<br>Perlinkungan Pelan<br>Rancangan Dasar:<br>No. Pelan Kawasan<br>Kawalan:<br>Latitud:<br>Longitud:<br>-Ketumpatan / Nisbah Pelot<br>Kategori Pembangunan :-F<br>*Diperlukan | Perlinkungan Pelan<br>Rancangan Tempatan:<br>Perlinkungan Pelan<br>Rancangan Dasar:<br>No. Pelan Kawasan<br>Kawalan:<br>Latitud:<br>Longitud:<br>Ketumpatan / Nisbah Pelot<br>Kategori Pembangunan<br>* Diperlukan<br>Reset Simpan | Perlinkungan Pelan<br>Rancangan Tempatan:<br>Perlinkungan Pelan<br>Rancangan Dasar:<br>No. Pelan Kawasan<br>Kawalan:<br>Latitud:<br>Longitud:<br>-Ketumpatan / Nisbah Pelot<br>Kategori Pembangunau<br>* Diperlukan<br>Reset Simpan | Perlinkungan Pelan<br>Rancangan Tempatan:<br>Perlinkungan Pelan<br>Rancangan Dasar:<br>No. Pelan Kawasan<br>Kawalan:<br>Latitud:<br>Longitud:<br>-Ketumpatan / Nisbah Pelot<br>Kategori Pembangunan<br>*Diperlukan<br>Reset Simpan |

### Ilustrasi 12 : Skrin Paparan Maklumat Diperlukan

Proses Online (3.1.1.2): Pilihan & Pengisian Maklumat.

- iii) Klik butang Pilihan Maklumat dan Taip pada Medan Kosong untuk menaip maklumat Projek.
- iv) Klik butang Simpan untuk menyimpan maklumat yang diisi.

### Manual Rujukan

Selepas semua maklumat diisi dan dipilih, paparan mesej seperti di ilustrasi 13 akan keluar untuk memberi peringatan kepada pengguna untuk mengisi data teknikal projek. Klik butang "OK" untuk proses seterusnya.

| conusilitatila outaril.                               | Jalah Gumey                                                                                                   |
|-------------------------------------------------------|----------------------------------------------------------------------------------------------------|
| Daerah:*                                              | Daerah Barat Daya 💌                                                                                           |
|                                                       | Desuited                                                                                                    |
| Windows Internet Explorer                             | X                                                                                                    |
| Anda telah selesai mengisi<br>Anda dikehendaki menyed | makumat asas profil projek.<br>Jakan profil data secara teknikal sebelum membuat penyerahan di OSC e-Serahan. |
|                                                       | OK                                                                                                    |
| Rancangan rempatan:                                   |                                                                                                    |
| Perlinkungan Pelan                                    |                                                                                                    |
| Rancangan Dasar:                                      |                                                                                                    |
| No. Pelan Kawasan                                     |                                                                                                    |
| Kawalan:                                              |                                                                                                    |
| Latitud:                                              | Longitud:                                                                                                    |
|                                                       |                                                                                                    |
| — Ketumpatan / Nisbah                                 | Pelot                                                                                                    |
| Kategori Pembangunan                                  | Pilih -                                                                                                    |

Ilustrasi 12 : Skrin Paparan amaran

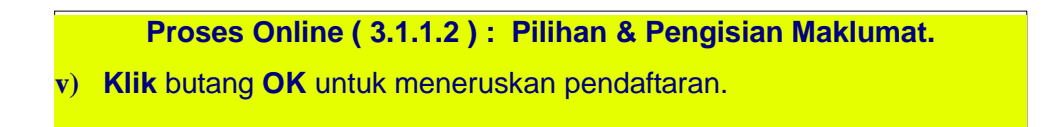

### 3.1.1.3 Semak Projek Baru

Seterusnya, skrin seperti **Ilustrasi 14** berikut akan dipaparkan dimana ia adalah maklumat yang telah anda masukkan semasa pendaftaran dibuat. Anda perlu untuk menyemak maklumat yang telah tertera sebelum menyerahkan Profil Projek ini kepada Urusetia OSC. Sila isi maklumat tambahan yang diperlukan untuk kiraan-kiraan untuk permohonan-permohonan yang tertera. Sila Pergi ke proses 6.0 dan seterusnya.

| Selamat Datang,<br>mazatul<br>[Log Keluar] | Profil Projek>>Pr     | ojek         |              |               | •                   |                        |
|--------------------------------------------|-----------------------|--------------|--------------|---------------|---------------------|------------------------|
|                                            | _Projek               |              |              |               |                     |                        |
| <u>Akaun Saya</u>                          |                       |              |              |               |                     |                        |
|                                            | ID Proiek             | : 10         | 80000        |               |                     |                        |
| Profil Saya                                | Kategori Projek       | : PI         | roiek Keraia | aan           |                     |                        |
| Perubahan Kata Laluan                      | Nama Projek           | : C          | adangan M    | embina dan l  | denviapkan Banduna  | n Dewan Orang Ramai. B |
| Servis Sava                                | nama rivjek           | 25           | 5/31B.Jiniar | na Selatan Ta | mbahan.Kuala Lumi   | our                    |
| <u>Servis Saya</u>                         | D                     | . 0          | unway Barb   |               |                     |                        |
| e-Penverahan Sava                          | Pemilik Projek        |              | dok          | au            |                     |                        |
| e-Perkhidmatan permintaan                  | Projek dengan         | . 11         | uak          |               |                     |                        |
| Sava                                       | Rancangan Tem         | patan        |              |               |                     |                        |
| e-Aduan Sava                               |                       |              |              |               |                     |                        |
| e-Tanya Saya                               |                       |              |              |               |                     |                        |
| e-Kad Laporan Saya                         |                       |              |              | Jenis Pen     | nbangunan dan Bang  | <u>unan</u>            |
| Bantuan/Helpdesk                           | Jenis                 | Jenis        | Bilangan     | Bilangan.     | Luas Bangunan       | Jumlah Luas            |
| Des fil Des is la                          | Pembangunan           | Bangunan     | Unit         | Tingkat       | Seunit(Kaki 🗢       | Bangunan(Kaki 🗢        |
| Profil Projek                              |                       |              |              |               | Persegi, kp)        | Persegi, kp)           |
| Drojek                                     | Tiada rekod dijumpai. |              |              |               |                     |                        |
| Projek<br>Pomilik Projek                   |                       |              |              |               |                     |                        |
| Fermik Frojek                              | Daftar Jenis P        | embangunan   |              |               |                     |                        |
| Muat Turup                                 |                       |              |              |               |                     |                        |
| Maac Taran                                 | Keadaan Tapak         | Sediada      |              | : Keaad       | iaan yang memuask   | an                     |
| 🎒 Mozilla Eirefox v 3.5                    | Melihat Setingga      | n di Tanak   |              | : Tidak       |                     |                        |
| <b>V</b>                                   | Melihet Dereheh       | an Banguna   |              | · Tidak       |                     |                        |
|                                            | Menbal Peroboni       | an banguna   | n            | : Polus       | Dijalankan          |                        |
|                                            | Status Pemajuan       |              |              | . Deluli      |                     |                        |
|                                            | Status Kerja Perr     | nbinaan Ban  | igunan       | : Belun       | n Dijalankan        |                        |
|                                            | Bilangan Struktu      | r Yang Akan  | ı Dirobohk   | kan ∶0        |                     |                        |
|                                            | Keluasan Tapak        | Keseluruhai  | n(ekar)      | : 100.0       |                     |                        |
|                                            | Keluasan Tapak        | Diperuntuka  | n(ekar)      | : 120.0       |                     |                        |
|                                            | Taraf Milik Tanal     | )<br>)       | (0.0.0.)     | : Bumir       | outera              |                        |
|                                            |                       | •            |              |               |                     |                        |
|                                            |                       |              |              |               |                     |                        |
|                                            | <u>Lokasi Projek</u>  |              |              |               |                     |                        |
|                                            | Lot Tanah             | : 45         | 555          |               |                     |                        |
|                                            | Lokasi(Nama Jal       | an) :Ja      | alan 25/31B  |               |                     |                        |
|                                            | Daerah                | : Se         | elatan       |               |                     |                        |
|                                            | Seksyen/Mukim         | : Se         | elatan 1     |               |                     |                        |
|                                            | Kawasan Parlim        | en :Ba       | atu          |               |                     |                        |
|                                            | Kawasan DUN           | : 11         | dak Berkait  | an            |                     |                        |
|                                            | Zon<br>Daalladaan Da  |              |              |               |                     |                        |
|                                            | Rancangan Tem         | ian<br>Satan |              |               |                     |                        |
|                                            | Perlikungan Pela      | in :         |              |               |                     |                        |
|                                            | Rancangan Dasa        | r            |              |               |                     |                        |
|                                            | No. Pelan Kawas       | an           |              |               |                     |                        |
|                                            | Nawalan               |              |              |               |                     |                        |
|                                            | —Ketumpatan 🛙         | )an Nisbah   | Pelot        |               |                     |                        |
|                                            | Kategori Pemba        | angunan      | Lain-Iain    |               |                     |                        |
|                                            |                       | -            |              |               |                     |                        |
|                                            |                       |              |              |               |                     |                        |
|                                            | Nama PSP              | : m          | azatul ahm   | ad Hantar P   | enyerahan Baru Untu | ık PSP Ini             |

Ilustrasi 13 :Skrin Semak Profil Projek

### **Proses Online (3.1.1.3) : Muat Naik**

- i) **Puashati dengan semakan anda : Klik** butang **Serah Profil Projek** untuk menyerahkan profil.
- ii) Perlu untuk Edit Projek Profil anda :
- a) Klik pada Profil Projek (di sebelah kiri mukasurat bertanda kotak merah) di Bar Navigasi untuk edit Profil Projek.
- b) Klik pada Nombor ID Projek untuk melihat dan edit Profil Projek.

### 3.1.1.4 Membuat Pengisytiharan

Seterusnya, halaman '*popup*' seperti Ilustrasi 15 akan terpapar. Anda dikehendaki klik butang "Saya bersetuju" untuk menyerahkan projek profil kepada PBT.

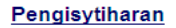

Saya dengan ini mengisytiharkan semua data dan maklumat yang telah dihantar adalah selaras dengan syarat sah berkenaan dengan kawalan pembangunan.

Saya bersetuju

Ilustrasi 14 : Skrin Popup untuk Pengisytiharan Kebenaran

Proses Online (3.1.1.4): isytihar

) Klik butang "Saya bersetuju" untuk teruskan.

### Manual Rujukan

### PSP/SP

### 3.1.1.5 Terima Pengesahan

Setelah itu, sistem akan menyatakan permintaan anda berjaya diproses. Sila klik butang tutup pada ilustrasi 12.1 seperti di bawah untuk menutup halaman '*popup*' tersebut.

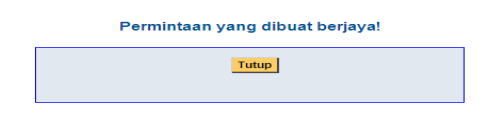

Illustrasi 15 : Mesej menyatakan bahawa permintaan telah berjaya diproses

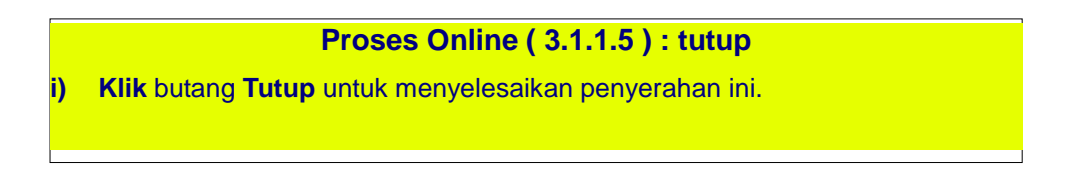

### 3.1.2 Penyerahan Permohonan Baru

Penyerahan Permohonan akan merupakan perkhidmatan yang paling kerap digunakan oleh PSP/SP kerana setiap projek mempunyai lebih dari satu permohonan untuk tujuan pemajuan. Disamping itu, permohonan merangkumi penyerahan segala laporan, lukisan-lukisan pamajuan dan maklumat teknikal pemajuan yang membolehkan permohonan ditimbang untuk kelulusan.

### 3.1.2.1 Penyediaan Penyerahan

Sebelum membuat permohonan pastikan :-

 i) Dokumen seperti Laporan LCP, EIA, TIA, dokumen tanah, resit, cetakan dan sebagainya adalah dalam format PDF, JPEG atau Open Source. Ianya disimpan di tempat yang senang dicari di dalam pengkalan data anda.

### Manual Rujukan

- ii) Dokumen Lukisan Teknikal seperti pelan susun atur, pelan bangunan, pelan kejuruteraan dan pelan-pelan lain dalam format DWG (Autocad) atau PDF. Ianya disimpan di tempat yang senang dicari di dalam pengkalan data anda.
- iii) Saiz fail yang disyorkan adalah 3MB selepas di ZIP untuk muat naik yang pantas. Saiz fail yang lebih besar akan dipotong oleh sistem untuk melancarkan penghantaran. File akan disambung semula di peringkat pengkalan data setelah di muat naik.
- **iv**) Dokumen yang di serah dalam format elektronik mestilah dari sumber yang berkenaan sekiranya fail imbasan diperlukan. Resolusi imbasan adalah disyorkan tidak melebihi 200 pixel untuk mengelakkan fail-fail yang besar untuk di muat naik.

## 3.1.2.2 Cari & Pilihan Projek

Skrin seperti ilustrasi 16 di bawah akan terpapar setelah berjaya akses ke Perkhidmatan e-Penyerahan. Skrin ini adalah skrin utama untuk penyerahan seperti di ilustrasi 9 di atas. Anda perlu untuk melakukan 2 pilihan seperti berikut sebelum meneruskan penyerahan :-

- i) Penyerahan Permohonan untuk Projek Baru, (Sila ke Proses 3.1.1)
- ii) Pilihan Permohonan untuk Projek yang Telah di Daftar.

Sebelum membuat pilihan permohonan, anda perlu mencari projek pilihan. Klik pada pautan Carian Terperinci untuk mendapatkan beberapa cara untuk mencari iaitu :-

- i) ID Projek
- ii) Nama Projek
- iii) Pemilik Projek
- iv) Jenis Projek
- v) Mukim
- vi) Tarikh Projek ( didaftar ).

Setelah mencari dan mendapat **ID Projek** yang anda cari, tekan pautan **ID Projek** tersebut untuk mendapatkan maklumat projek.

### Manual Rujukan

### PSP/SP

| lajlis Perbandaran Pul                      | au Pinang [Masu | k PBT Lain]                                                                                                    |                                               |                                         |                              |    |
|---------------------------------------------|-----------------|----------------------------------------------------------------------------------------------------|-----------------------------------------------|-----------------------------------------|------------------------------|----|
| Selamat Datang,<br>mazatul<br>Diog Keluar 1 | e-Penyeraha     | an >> One Stop Center (OSC)                                                                                                    |                                               |                                         |                              |    |
| Akaun Saya                                  | Langkan i var   | ipada 0. r inital r tojek untuk 030                                                                                                    |                                               |                                         |                              |    |
| Profil Saya<br>Perubahan Kata Laluan        | Projek BARU?    | Sila KLIK DISINI untuk mendaftar projek pertama<br>ATAU<br>ELAH DIDAETAR2 Sila ajilik projek untuk meneru                                                                                                  | anda.<br>skon untuk popyors                   | han                                     |                              |    |
| Servis Saya                                 | ID Projek       | LLAIT DIDAFTAK? Sila piliti projek untuk meneru                                                                                                    | skan untuk penyera                            | nan.                                    |                              |    |
| e-Permohonan Saya                           | Carian Terperin | ci                                                                                                    |                                               |                                         |                              |    |
| e-Perkhidmatan permintaan<br>Saya           | ID Projek       | Nama Projek                                                                                                    | Pemilik Projek                                | Jenis Projek                            | Mukim                        |    |
| e-Tanya Saya<br>e-Kad Laporan Saya          | 100173          | Projek Perumahan Kos Rendah Fasa 1 (test)                                                                                                    | ABC Sdn Bhd                                   | Projek Biasa                            | Mukim 5 (Bt.<br>Balik Pulau) | 2  |
| Bantuan/Helpdesk                            | 100186          | Membangunkan Kawasan Tanaman Asas Botani<br>Organik (test)                                                                                                    | YES                                           | Projek Biasa                            | Seksyen 13,<br>Georgetown    | 2  |
| Projek                                      | 100187          | Projek Perbangunan Kedai 3 Tingkat. (test)                                                                                                    | Syarikat Maju Jaya<br>Sdn Bhd                 | Projek Biasa                            | Mukim H (Sg.<br>Buruna)      | 2  |
| Pemilik Projek<br>Muat Turun                | 100188          | Projek membangunkan kondominium<br>14tingkat*test*                                                                                                    | Pertubuhan<br>Keselamatan<br>Sosial (PERKESO) | Projek Biasa                            | Mukim 5 (Bt.<br>Balik Pulau) | 2  |
| Panduan PSP/SP<br>Mozilla Firefox v.3,5     | 100189          | Projek Untuk Membina 10 Tingkat Pejabat Di Atas<br>Lot 320, Seksyen 4, Bandar Georgetown, Daerah<br>Timur Laut, Pulau Pinang Untuk Pertubuhan<br>Keselamatan Sosiai (PERKESO)                              | Pertubuhan<br>Keselamatan<br>Sosial (PERKESO) | Projek Biasa                            | Seksyen 4,<br>Georgetown     | 02 |
|                                             | 100190          | Projek Untuk Membina 10 Tingkat Pejabat DI Atas<br>Lot 310, Seksyen 4, Bandar Georgetown, Daerah<br>Timur Laut, Pulau Pinang Untuk Pertubuhan<br>Keselamatan Bosial (PERKESO)                              | Pertubuhan<br>Keselamatan<br>Sosial (PERKESO) | Projek Blasa                            | Seksyen 4,<br>Georgetown     | 02 |
|                                             | 100191          | Projek untuk Membina 10 Tingkat Pejabat Di Atas<br>Lot 300, Seksyen 5, Bandar Georgetown, Daerah<br>Timur Laut, Pulau Pinang Untuk Pertubuhan<br>Keselamatan Sosiai (PERKESO)                              | Pertubuhan<br>Keselamatan<br>Sosial (PERKESO) | Projek Blasa                            | Seksyen 5,<br>Georgetown     | 02 |
|                                             | 100192          | Projek untuk Membina 10 Tingkat Pejabat Di Atas<br>Lot 330, Seksyen 6, Bandar Georgetown, Daerah<br>Timur Laut, Pulau Pinang Untuk Pertubuhan<br>Keselamatan Bosial (PERKESO)                              | Pertubuhan<br>Keselamatan<br>Sosial (PERKESO) | Projek Kerajaan                         | Seksyen 6,<br>Georgetown     | 02 |
|                                             | 100164          | Permohonan Kebenaran Merancang Untuk<br>Merobohkan 5 Tingkat Pejabat Di Atas Lot 411,<br>Seksyen 4, Bandar Georgetown, Daerah Timur<br>Laut, Pulau Pinang Untuk Pertubuhan<br>Keselamatan Social (PERKESO) | Syarikat Maju Jaya<br>Sdn Bhd                 | Projek Biasa                            | Seksyen 4,<br>Georgetown     | 12 |
|                                             | 100196          | Projek membina bangunan 2 tingkat di Jalan<br>Gottlieb                                                                                                    | Emero Sdn Bhd                                 | Projek<br>Berkonsepkan<br>Bina Kemudian | Seksyen 11E,<br>Georgetown   | 02 |

Ilustrasi 16 : Skrin Carian Projek

## Proses Online (3.1.2.2): Cari & Pilih Projek

- i. Cari projek :
  - a) Taip ID Projek di ruang kosong bersebelahannya dan klik butang cari.
  - b) Klik butang Dropdown untuk membuat sisihan Jenis Permohonan.
  - c) Klik pautan Tajuk di barisan atas maklumat untuk sisihan.
- ii. Setelah berjumpa dengan ID Projek yang anda cari :
   a) Klik pautan ID Projek untuk melihat dan mengesahkan Profil Projek.

### 3.1.2.3 Pengesahan Projek

Setelah klik pada **ID projek** tersebut, skrin seperti **ilustrasi 18** di bawah akan terpapar, menunjukkan langkah 2 daripada 6 bagi e-Penyerahan Permohonan iaitu Pengesahan Projek. **PSP/SP** dikehendaki mengesahkan maklumat projek yang dipilih adalah yang betul. Terdapat dua pilihan :-

i.**Sekiranya Tidak : PSP/SP** yang ingin menukar projek untuk proses ini, sila klik butang **kembali** untuk ke halaman sebelumnya dengan mengulang langkah 1 dengan proses pemilihan projek.

**ii.Sekiranya Betul**: Untuk ke langkah seterusnya, **PSP/SP** dikehendaki membuat **permohonan TAC** ("temporary activation code") pada navigasi "**Permintaan TAC**". Ini adalah untuk tujuan keselamatan bagi memastikan **PSP/SP** yang ingin membuat e-Penyerahan Permohonan adalah **PSP/SP** yang dibenarkan/didaftarkan. Setelah mendapatkan TAC dari Sistem Pesanan Ringkas (SMS), sila isi nombor TAC di ruang kosong dan tekan butang **Seterusnya.** Setiap Permohonan memerlukan anda membuat satu permintaan **TAC**.

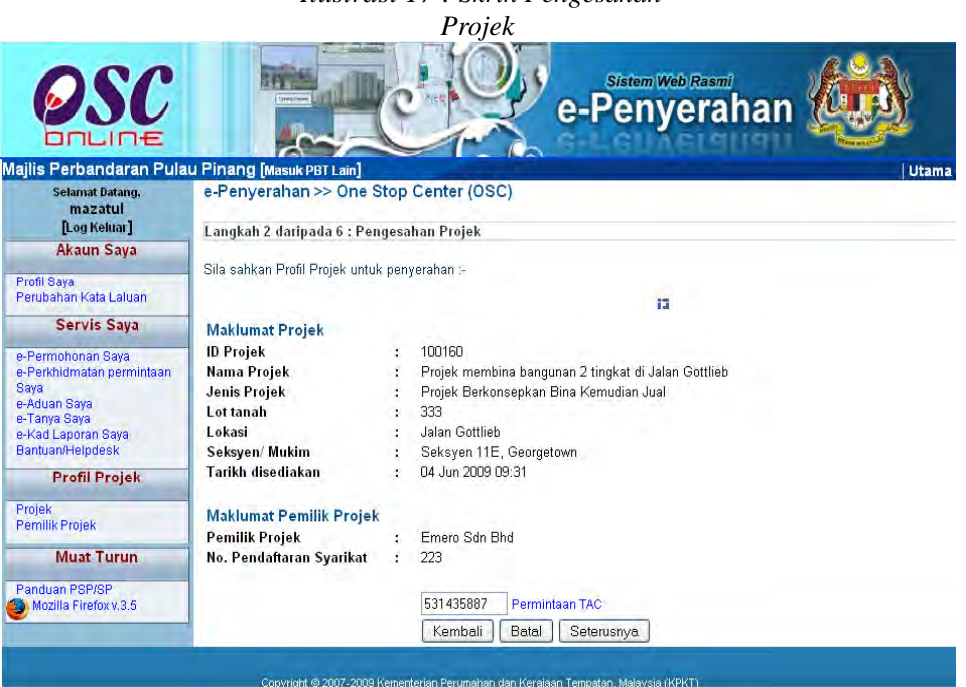

Ilustrasi 17 : Skrin Pengesahan

Manual Rujukan

### Permohonan TAC

Skrin seperti ilustrasi 19 akan dipaparkan setelah permintaan "Permohonan TAC" dibuat.

Nombor TAC akan dihantar melalui sms ke telefon anda 013-7354513.

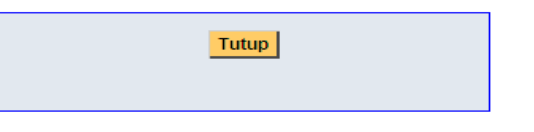

Ilustrasi 19 Mesej Penghantaran TAC

**Nota :** Permohonan TAC tersebut akan dihantar ke nombor telefon bimbit ejen seperti yang telah didaftarkan semasa pendaftaran ejen. Ejen akan mendapat sms yang mengandungi sebilangan nombor daripada sistem.

Sebelum langkah seterusnya, peringatan seperti **ilustrasi 20** di bawah akan dipaparkan. Sekiranya data teknikal bagi projek ini sudah dilengkapkan, sila klik butang 'OK' untuk proses seterusnya. Jika sebaliknya, klik butang 'Cancel'.

| Microso | fi Internet Explorer                                                                                                    | ×                                                      |
|---------|----------------------------------------------------------------------------------------------------|--------------------------------------------------------|
| ?       | PERHATIANIProjek ini belum diserahkan ke Pihak Berkuasa Tempatan y.<br>Sila lengkapkan dan hantar profil projek sebelum penyerahan.<br>Anda perlu melengkapkan data-data teknikal untuk Profil Projek sebelur<br>selanjutnya.<br>Sudahkah anda melengkapkannya?<br>OK Cancel | ang berkaitan.<br>11 meneruskan proses penyerahan yang |

Ilustrasi 20 Mesej peringatan : PSP/SP perlu melengkapkan data-data teknikal untuk profil projek sebelum meneruskan proses penyerahan yang selanjutnya

## 3.1.2.4 Pilih Jenis Permohonan dan Isi Maklumat

Setelah pengesahan projek dibuat, skrin untuk langkah 3 seperti di **ilustrasi 21** dan **21 a** akan kelihatan iaitu untuk Pemilihan Jenis Permohonan. Anda dikehendaki untuk memilih jenis permohonan dan mengisi nama permohonan.

| Dewan Bandaraya Ku <mark>ala</mark>    | Lumpur [Masuk PB]                              | [Lain]         | Utama                                                                                                    |  |  |  |  |  |  |
|----------------------------------------|------------------------------------------------|----------------|----------------------------------------------------------------------------------------------------|--|--|--|--|--|--|
| Selamat Datang,                        | e-Penyerahan >>                                | > One Sto      | p Center (OSC)                                                                                                    |  |  |  |  |  |  |
| mazatul<br>Dan Kabura                  | Langkah 3 daripada 6: Pilihan Jenis Permohonan |                |                                                                                                    |  |  |  |  |  |  |
| [Log Keiuar]                           | Langkah 3 daripad                              | a 6: Pilihan   | Jenis Permohonan                                                                                                    |  |  |  |  |  |  |
| <u>Akaun Saya</u>                      | Sila pilih permohonar                          | iyang anda i   | nginkan untuk proses muat naik dokumen :-                                                                                                    |  |  |  |  |  |  |
| Profil Saya                            | ID Projek ·                                    | 100060         |                                                                                                    |  |  |  |  |  |  |
| Perubahan Kata Laluan                  | Nama Projek :                                  | Projek M       | embina Stesen Minvak Projet di Taman Maluri. Cheras                                                                                          |  |  |  |  |  |  |
| <u>Servis Saya</u>                     | Pemilik Projek :                               | Sunway I       | Berhad                                                                                                    |  |  |  |  |  |  |
| e-Penverahan Sava                      | Alternatif :                                   | 0 404          | Perihal Tanah- Ubah Syarat Dan Pecah Sempadan (Seksyen 124A, KTN) + Kebenaran                                                                |  |  |  |  |  |  |
| e-Perkhidmatan permintaan              | Permohonan                                     | U AU           | Merancang + Pelan Bangunan + Pelan Kejuruteraan                                                                                              |  |  |  |  |  |  |
| Saya<br>e-Aduan Saya                   | Tetap)                                         | O A02          | Perihal Tanah- Penyerahan Balik Dan Pemberimilikan Semula (Seksyen 204D, KTN) +<br>Kebenaran Merangang + Pelan Bangunan + Pelan Kejurutaraan |  |  |  |  |  |  |
| e-Tanya Saya                           |                                                | <b>•</b> • • • | Perihal Tanah- Ubah Svarat Dan Pecah Sempadan (Seksven 124A, KTN) + Pelan Bangunan                                                           |  |  |  |  |  |  |
| e-Kad Laporan Saya<br>Bantuan/Helpdesk |                                                | ○ A03          | + Pelan Kejuruteraan                                                                                                    |  |  |  |  |  |  |
| Profil Projek                          |                                                | O A04          | Perihal Tanah- Penyerahan Balik Dan Pemberimilikan Semula (Seksyen 204D, KTN) +<br>Kebenaran Merancang + Pelan Bangunan                      |  |  |  |  |  |  |
| Projek<br>Pemilik Projek               |                                                | O A05          | Perihal Tanah- Ubah Syarat Dan Pecah Sempadan (Seksyen 124A, KTN) + Kebenaran<br>Merancang + Pelan Kejuruteraan                              |  |  |  |  |  |  |
| Muat Turun                             |                                                | O A06          | Perihal Tanah- Penyerahan Balik Dan Pemberimilikan Semula (Seksyen 204D, KTN) +<br>Kebenaran Merancang + Pelan Kejuruteraan                  |  |  |  |  |  |  |
| Marilla Fireforu 3.6                   |                                                | O A07          | Kebenaran Merancang + Pelan Bangunan + Pelan Kejuruteraan                                                                                    |  |  |  |  |  |  |
|                                        |                                                | O A08          | Perihal Tanah- Ubah Syarat Dan Pecah Sempadan (Seksyen 124A, KTN) + Kebenaran<br>Merancang                                                   |  |  |  |  |  |  |
|                                        |                                                | O A09          | Perihal Tanah- Penyerahan Balik Dan Pemberimilikan Semula (Seksyen 204D, KTN) +<br>Kebenaran Merancang                                       |  |  |  |  |  |  |
|                                        |                                                | 🔘 A10          | Kebenaran Merancang + Pelan Bangunan                                                                                                    |  |  |  |  |  |  |
|                                        |                                                | O A11          | Kebenaran Merancang + Pelan Kejuruteraan                                                                                                    |  |  |  |  |  |  |
|                                        |                                                | O A12          | Pelan Bangunan + Pelan Kejuruteraan                                                                                                    |  |  |  |  |  |  |
|                                        |                                                | O A13          | Kebenaran Merancang                                                                                                    |  |  |  |  |  |  |
|                                        |                                                | O A14          | Pelan Kejuruteraan                                                                                                    |  |  |  |  |  |  |
|                                        |                                                | 🔾 A15          | Pelan Kerja Tanah                                                                                                    |  |  |  |  |  |  |
|                                        |                                                | 🔾 A16          | Pelan Jalan dan Perparitan + Pelan Lampu Jalan                                                                                               |  |  |  |  |  |  |
|                                        |                                                | ○ A17          | Pelan Lanskap                                                                                                    |  |  |  |  |  |  |
|                                        |                                                | O A18          | Pelan Cadangan Nama Taman                                                                                                    |  |  |  |  |  |  |
|                                        |                                                | O A19          | Pelan Cadangan Nama Jalan                                                                                                    |  |  |  |  |  |  |
|                                        |                                                | O A20          | Pelan Lampu Jalan                                                                                                    |  |  |  |  |  |  |
|                                        |                                                | O A21          | Pelan Jalan dan Perparitan                                                                                                    |  |  |  |  |  |  |
|                                        |                                                | O A22          | Perihal Tanah- Ubah Syarat Dan Pecah Sempadan (Seksyen 124A, KTN)                                                                            |  |  |  |  |  |  |
|                                        |                                                | O A23          | Perihal Tanah- Penyerahan Balik Dan Pemberimilikan Semula (Seksyen 204D, KTN)                                                                |  |  |  |  |  |  |
|                                        |                                                | O A24          | Pelan Kerja Tanah + Pelan Jalan Dan Perparitan                                                                                               |  |  |  |  |  |  |
|                                        |                                                | O B01          | Pelan Bangunan                                                                                                    |  |  |  |  |  |  |
|                                        |                                                | O B02          | Permit Pembinaan Kecil                                                                                                    |  |  |  |  |  |  |
|                                        |                                                | O B03          | Permit Sementara Bangunan<br>Delan Darakamikan (Canitari)                                                                                    |  |  |  |  |  |  |
|                                        |                                                | O B04          | Pelan Pernbersinan (Sanitari)<br>Delan Kanluit Tatulana                                                                                      |  |  |  |  |  |  |
|                                        |                                                | O 605          | Peran Konkrit Tetulang                                                                                                    |  |  |  |  |  |  |
|                                        |                                                | 0.001          | Permutunan Ur U<br>Remaklumen Natio Renvienen Beringket C1 C3 (CCC)                                                                          |  |  |  |  |  |  |
|                                        |                                                | 001            | remakuman Nous Feriyiapan Peringkat 01-03 (CCC)<br>Bangamukaan Katidaknatukan(CCC)                                                           |  |  |  |  |  |  |
|                                        |                                                | U02            | r engemakaan renaakpatunan(000)                                                                                                    |  |  |  |  |  |  |

| Ilustrasi 19 | : | Skrin Pilihan | Jenis | Permohonan |
|--------------|---|---------------|-------|------------|
|              |   |               |       |            |

## PSP/SP

### Ilustrasi 21 a: Isi Maklumat

| Jenis<br>Permohonan     | : | 🔲 Perihal Tanah- U            | Ibah Syarat Dan Pecah Semp    | adan (Seksyen 124A, KT  | N)                 |
|-------------------------|---|-------------------------------|-------------------------------|-------------------------|--------------------|
| Permohonan<br>(Pilihan) |   | 🔲 Perihal Tanah- F            | enyerahan Balik Dan Pember    | imilikan Semula (Seksye | 204D, KTN)         |
|                         |   | 🔲 Kebenaran Mera              | ncang                         |                         |                    |
|                         |   | 🔲 Pelan Bangunar              |                               |                         |                    |
|                         |   | 🔲 Pelan Kerja Tan             | ah                            |                         |                    |
|                         |   | 🔲 Pelan Landskap              |                               |                         |                    |
|                         |   | 🗋 Pelan Cadangar              | Nama Taman                    |                         |                    |
|                         |   | 🔲 Pelan Cadangar              | Nama Jalan                    |                         |                    |
|                         |   | 🗍 Pelan Pembersi              | han (Sanitari)                |                         |                    |
|                         |   | 🔲 Pelan Konkrit Te            | tulang                        |                         |                    |
|                         |   | 🔲 Pelan Jalan dan             | Perparitan                    |                         |                    |
|                         |   | 🗐 Pelan Lampu Ja              | lan                           |                         |                    |
|                         |   | 🔲 Permit Pembina              | an Kecil                      |                         |                    |
|                         |   | 🗇 Permit Sementa              | ra Bangunan                   |                         |                    |
|                         |   | D Permohonan CF               | o                             |                         |                    |
|                         |   | 🔲 Pemakluman No               | itis Penyiapan Peringkat G1-0 | 63 (CCC)                |                    |
|                         |   | 🔲 Laporan Ketidak             | patuhan (CCC)                 |                         |                    |
| Nama<br>Permohonan      | : |                               |                               |                         |                    |
|                         |   | Kembali Batal                 | Seterusnya                    |                         |                    |
| Sejarah                 | : | ID Permohonan                 | Jenis Permohonan              | Tarikh Penyerahan       | Status Permohonan  |
| penyeranan              |   | 100160-1<br>1 rekod dijumpai. | A13-Kebenaran Merancang       | 14 May 2009 10:33       | Permohonan lengkap |
|                         |   |                               |                               |                         |                    |

### **Proses Online ( 3.1.2.4 ) :** Pilih dan Isi maklumat

- i) Klik butang Pilihan untuk jenis permohonan.
- **ii) Taip** pada **Medan Pengisian Nama Permohonan** untuk permohonan anda seperti dalam permohonan manual biasa.
- iii) Klik butang Seterusnya

**Nota :** Sekiranya PSP/SP pernah membuat penyerahan untuk mana-mana jenis permohonan di atas untuk projek ini, senarai permohonan yang telah dibuat akan kelihatan di ruang 'Sejarah penyerahan' seperti di Ilustrasi 14.

## 3.1.2.5 Pilih Kumpulan & Muat Naik Dokumen

Skrin seperti **ilustrasi 22** berikut akan dipaparkan setelah pemilihan jenis permohonan dibuat untuk langkah ke 4 iaitu Muat Naik Dokumen untuk penyerahan. Langkah ini terbahagi kepada dua iaitu :

- i. Pilih Kumpulan Dokumen untuk setiap Jabatan seperti di ilustrasi 22, Sila selesaikan muat naik untuk semua Jabatan.
- ii. Muat Naik Dokumen seperti di ilustrasi 23.
- iii.

PSP/SP

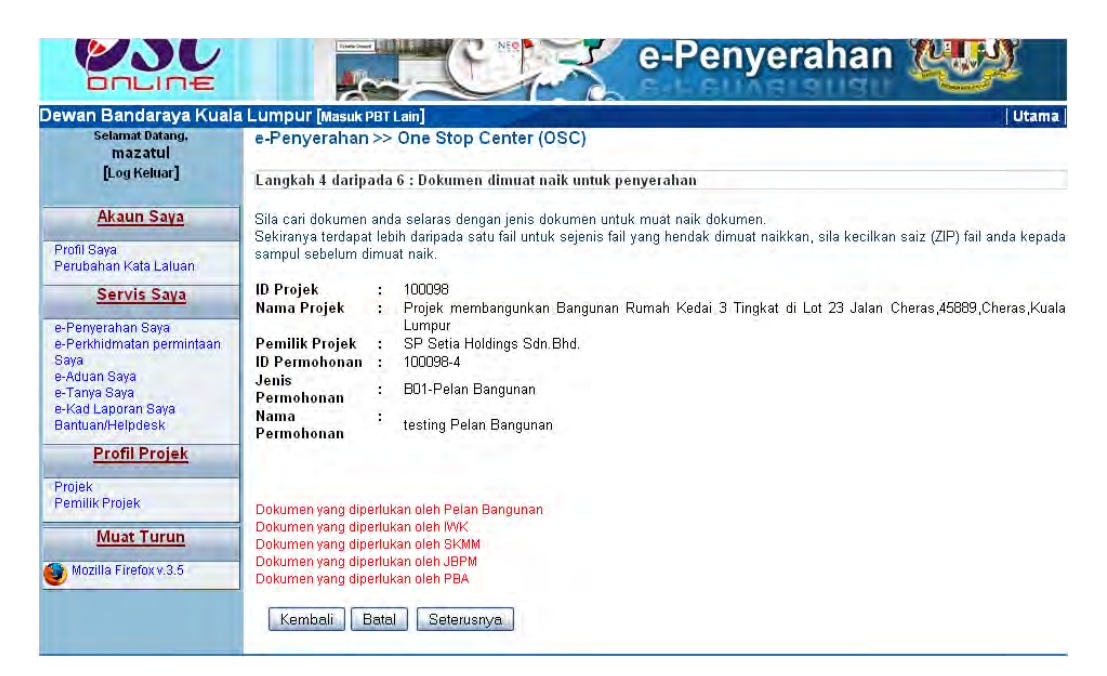

Ilustrasi 20: Skrin Dokumen Dimuat naik untuk Penyerahan

### Proses Online (3.1.2.5): Pilihan

i) Klik pautan Kumpulan Dokumen Jabatan untuk Jabatan-Jabatan yang memerlukan dokumen tersebut untuk penilaian.

### Ilustrasi 21:Skrin Dokumen Kebenaran Merancang dimuat naik untuk Penyerahan

#### Muat Naik Dokumen

✓ Dokumen yang telah dimuat naik. Anda boleh memuat naik kembali dokumen tersebut menggantikan dokumen yang telah sedia ada. \* Parlu dimuat naik

|   | Dokumen Yang Diperlukan Bagi Permohonan Jabatan Mineral dan Geosains Malaysia (JMC                                                                                                    | File Upload            |                                                                                                    |                                                                         |  |                                                                                 | 2 🛛                                     |  |
|---|----------------------------------------------------------------------------------------------------|------------------------|----------------------------------------------------------------------------------------------------|-------------------------------------------------------------------------|--|---------------------------------------------------------------------------------|-----------------------------------------|--|
| 1 | Pelan Susun Atur*                                                                                                    | Look in                | Control of the term     Control of the term     Control of the term     Control of the term     Control of the term     Control of the term     Control of the term     Control of the term     Control of the term     Control of the term     Control of the term     Control of the term     Control of the term     Control of the term     Control of term     Control of term     Conterm     Conterm     Conterm     Conterm |                                                                         |  | EC01-3.20                                                                       |                                         |  |
|   | Laporan Pernetaan Geologi Terain Oleh Ahli Kajibumi Bagi Kawasan Lereng Bukit Berkecerunar<br>dan Keatas *                                                                                                   | My Recent<br>Documents |                                                                                                    |                                                                         |  | EgovFileUploadManager.                                                          |                                         |  |
|   | Pelan Kunci *                                                                                                    | Desktop                | itest                                                                                                    | ]test<br>]winvar<br>]0].01.o.lans.usar.oudatiodataShab24bba0.29bba0.odt |  |                                                                                 | http://www.isp                          |  |
|   | Pelan Survei Butiran Aras Laras Tapak *                                                                                                    | -                      | Corporation Context MPPAport.     Corporation Context MPPAport.     Corporation Context MPPAport.     Corporation Context MPPAport.     Corporation Context MPPAport.     Corporation Context MPPAport.     Corporation Context MPPAport.                                                                                                    |                                                                         |  | i posc.txt<br>posc.txt<br>A Report-2,0,0<br>pabdalamanuserguideedit<br>pava.htm |                                         |  |
|   | Laporan Cadangan Pemajuan (LCP)*                                                                                                    | My Documents           |                                                                                                    |                                                                         |  |                                                                                 |                                         |  |
|   | Pelan Lokasi *                                                                                                    | 1                      | EC01-1.zip                                                                                                    | download<br>EC01-1.zip                                                  |  |                                                                                 | . Internet Explorer<br>Jupdates Oct.rar |  |
|   | Laporan Penilaian Geologi Berhampiran Kawasan Bukit Batu Kapur*                                                                                                    | My Computer            | EC01-2.xpp       File name:       Borangh.bd       Files of typer                                                                                                    |                                                                         |  | IE MeetingminutesControlles                                                     |                                         |  |
|   | Pelan Kerja Tanah yang Ditindih Dengan Pelan Susunatur *                                                                                                    |                        |                                                                                                    |                                                                         |  | ×                                                                               | Open                                    |  |
|   | Pelan Keratan Rentas Cerun Potongan dan Tambakan *                                                                                                    | My Network             |                                                                                                    |                                                                         |  | ×                                                                               | Cancel                                  |  |
|   | Laporan Geoteknikal bagi Pembangunan Kawasan Sensitif Geologi Dan Lereng Bukit yang berke                                                                                                    | las III dan IV         |                                                                                                    | Browse                                                                  |  |                                                                                 |                                         |  |
|   | Laporan Kaedah Peletupan secara Terkawal yang disediakan oleh Jurutera Perlombongan Profes<br>mengikut Garis Panduan Kerja-kerja Perletupan Pembangunan JMG 2008 sekiranya melibatkan k<br>Peletupan Batuan. |                        | Browse                                                                                                    |                                                                         |  |                                                                                 |                                         |  |
|   | Laporan Siasatan Tapak Yang Disediakan Oleh Kontraktor Berkenaan.*                                                                                                    |                        |                                                                                                    | Browse                                                                  |  |                                                                                 |                                         |  |
|   |                                                                                                    |                        |                                                                                                    |                                                                         |  |                                                                                 |                                         |  |

## Proses Online (3.1.2.5): Muat Naik Dokumen

Muat Naik Tutup

- Klik butang "Browse" disebelah kanan dokumen yang diperlukan. Skrin untuk "browse" fail dari pengkalan data komputer anda akan tertera untuk pemilihan.
- ii) Klik fail terbabit untuk di muat naik. Sila tunggu proses berakhir sebelum ke proses seterusnya.
- iii) Ulangi aktiviti i) dan ii) sehingga semua fail permohonan telah dimuat naik dan Klik butang Tutup setelah selesai muat naik untuk semua Jabatan.
- iv) Apabila semua Dokumen Jabatan telah di muat naik, Klik butang Seterusnya untuk menyelesaikan muat naik dokumen jabatan.

**Nota :** Peringatan : Jenis dokumen yang bertanda \* , merupakan dokumen yang MESTI diisi.

(

### Muat Naik Dokumen

✓ Dokumen yang telah dimuat naik. Anda boleh memuat naik kembali dokumen tersebut menggantikan dokumen yang telah sedia ada.
\* Perlu dimuat naik

|                                                                                                    | Dokumen Yang Diperlukan Bagi Permohonan Jabatan Mineral dan Geosains Malaysia (JMG)                                                                                                    |                         | Fail |
|----------------------------------------------------------------------------------------------------|----------------------------------------------------------------------------------------------------|-------------------------|------|
| 1                                                                                                    | Pelan Susun Atur *                                                                                                    | Browse                  | ]    |
| 1                                                                                                    | Laporan Pernetaan Geologi Terain Oleh Ahli Kajiburni Bagi Kawasan Lereng Bukit Berkecerunan 15 darjah<br>dan Keatas *                                                                                                    | Browse.                 | ]    |
| 1                                                                                                    | Pelan Kunci *                                                                                                    | Browse                  | ]    |
| <                                                                                                    | Pelan Survei Butiran Aras Laras Tapak*                                                                                                    | Browse                  | J    |
| 1                                                                                                    | Laporan Cadangan Pemajuan (LCP) *                                                                                                    | e test_15.zip           | ]    |
| <                                                                                                    | Pelan Lokasi *                                                                                                    | = test 18.zip           | ]    |
| 1                                                                                                    | Laporan Penilaian Geologi Berhampiran Kawasan Bukit Batu Kapur *                                                                                                    | Browse                  | ]    |
| <                                                                                                    | Pelan Kerja Tanah yang Ditindih Dengan Pelan Susunatur *                                                                                                    | Browse                  | ]    |
| 1                                                                                                    | Pelan Keratan Rentas Cerun Potongan dan Tambakan *                                                                                                    | Browse<br>= test_20.zip | ]    |
| <                                                                                                    | Laporan Geoteknikal bagi Pembangunan Kawasan Sensitif Geologi Dan Lereng Bukit yang berkelas III dan IV *                                                                                                    | Browse<br>= test_21.zip | ]    |
| 1                                                                                                    | Laporan Kaedah Peletupan secara Terkawal yang disediakan oleh Jurutera Perfombongan Professional<br>mengikut Garis Panduan Kerja-kerja Perletupan Pembangunan JMG 2008 sekiranya melibatkan kerja-kerja<br>Peletupan Batuan. | Browse<br>= test_22.zip | ]    |
| </th <th>Laporan Siasatan Tapak Yang Disediakan Oleh Kontraktor Berkenaan.*</th> <th>Browse<br/>= test_17.zip</th> <th>]</th> | Laporan Siasatan Tapak Yang Disediakan Oleh Kontraktor Berkenaan.*                                                                                                    | Browse<br>= test_17.zip | ]    |
|                                                                                                    | MuatNaik                                                                                                    | Tutup                   |      |

# Ilustrasi 22: Skrin menunjukkan tanda 'check' dokumen yang telah dimuat naik

Pada senarai muat naik dokumen, terdapat ikon di sebelah senarai dokumen, seperti pada Ilustrasi 23. Tanda ini menunjukkan bahawa dokumen tersebut telah dimuat naik.

Jika hendak memuat naik semula dokumen yang baru, anda boleh berbuat demikian pada senarai dokumen yang hendak dimuat naik sahaja tanpa perlu memuat naik semua dokumen semula.

Tutup

untuk

Setelah semua dokumen berjaya dimuat naik, klik butang menutup tetingkap muat naik dokumen Kebenaran Merancang.

### Manual Rujukan

Kembali ke skrin seperti Ilustrasi 21, dan lakukan proses muat naik seterusnya, dengan klik ke navigasi-navigasi seperti 'Dokumen yang diperlukan bagi JPBD', 'Dokumen yang diperlukan bagi JKR' dan sebagainya. Proses muat naik dokumen adalah sama sebagaimana proses muat naik 'Dokumen yang diperlukan oleh Kebenaran Merancang'.

Setelah semua dokumen yang diperlukan berjaya dimuat naik, anda perlu klik butang

Seterusnya untuk ke Langkah seterusnya.

Manual Rujukan

PSP/SP

## 3.1.2.6 Pengisytiharan

Setelah menekan butang Seterusnya di Skrin ilustrasi 21, anda tidak semestinya telah menghabiskan proses penyerahan. Sistem ini akan melakukan semakan secara otomatik untuk semua dokumen-dokumen yang telah anda muat naik. Sekiranya anda menekan butang seterusnya dan ada dokumen yang anda tidak muat naik, sistem ini akan melakukan perisytiharan tidak lengkap.

Sekiranya semua dokumen telah di muat naik, maka sistem akan mengisytiharkan penyerahan lengkap . Ilustrasi 24 akan dipaparkan setelah dokumen berjaya dimuat naik dengan lengkap dan ilustrasi 25 akan memaparkan pengisytiharan tidak lengkap. Dalam langkah ini, anda hanya dikehendaki mengesahkan maklumat dan dokumen yang telah diserahkan adalah benar dan selaras dengan apa yang dikehendaki.

Untuk kedua-dua keadaan, Seterusnya klik butang Saya Setuju untuk membuat pengisytiharan tersebut.

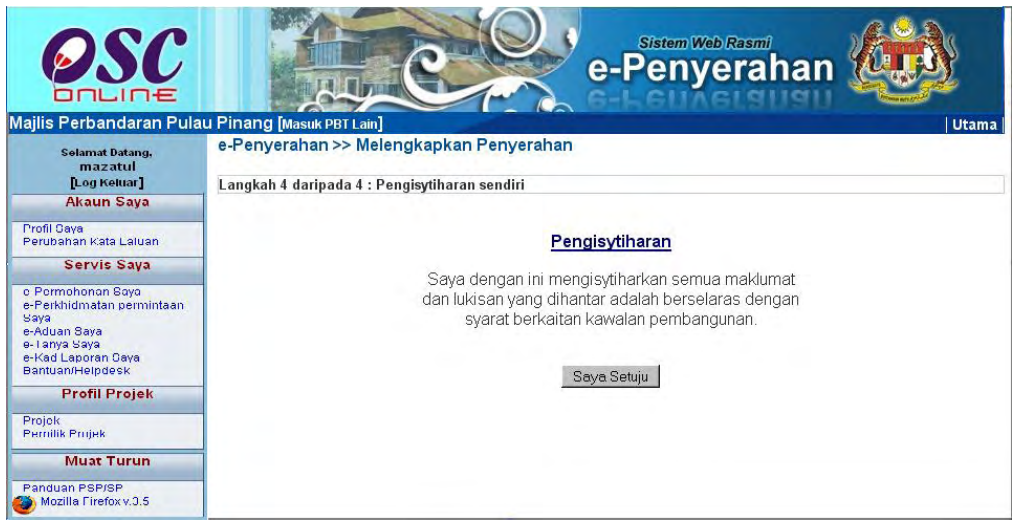

Ilustrasi 23:Skrin Pengisytiharan

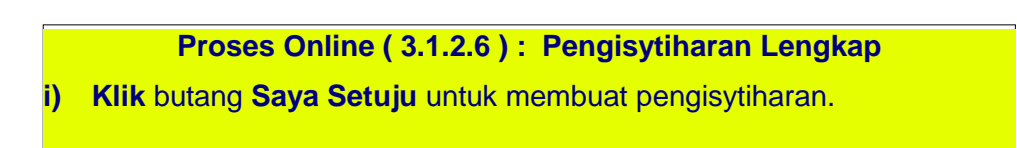

### Manual Rujukan

PSP/SP

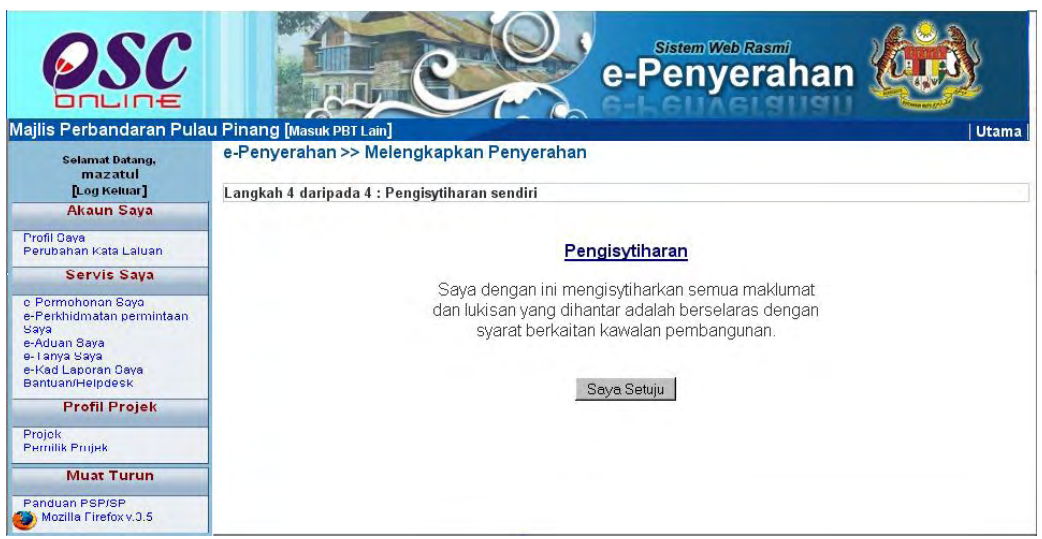

Ilustrasi 24: Skrin Pengisytiharan Sendiri tidak lengkap

Proses Online (3.1.2.6): Pengisytiharan Tidak Lengkap
 Klik butang Saya Setuju untuk membuat pengisytiharan.
 Nota : Peringatan : Sila ke Proses 3.1.3 untuk membuat penghantaran semula permohonan yang tidak lengkap.

## 3.1.2.7 Terima Pengesahan Penghantaran

Skrin seterusnya seperti **Ilustrasi 26** adalah paparan status permohonan yang dibuat telah berjaya. Sila klik butang **Hantar Untuk Permintaan Lain** untuk meneruskan kerja-kerja di **e Serahan** atau **Log keluar** untuk penamatkan tugasan.

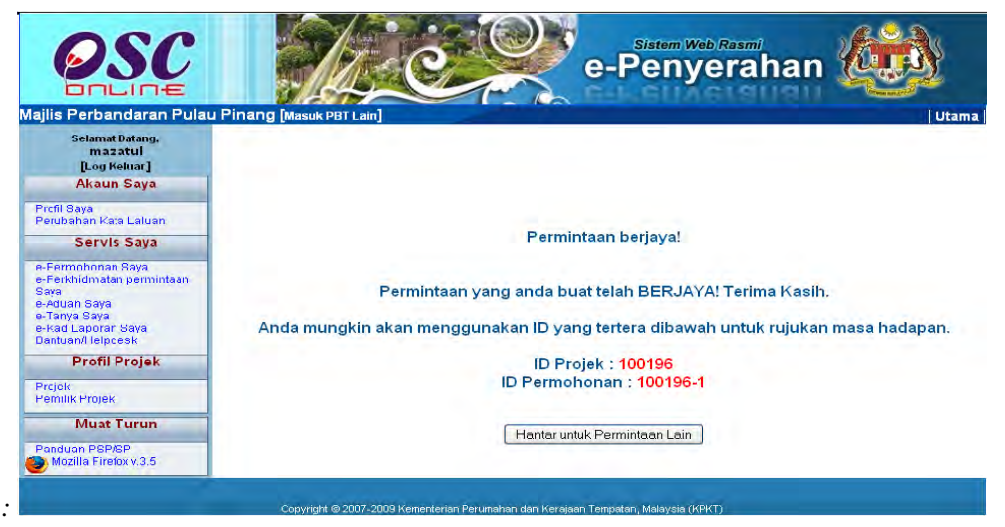

Ilustrasi 25: Skrin Status Permohonan

Proses Online (3.1.2.7): Pengesahan

- Klik butang Hantar untuk Permintaan Lain untuk aktiviti seterusnya untuk projek yang sama.
- ii) Klik pautan Log Keluar di Bar Navigasi untuk menamatkan tugasan.

## 3.1.3 Proses Penyerahan Semula Permohonan

Proses penyerahan semula permohonan adalah proses untuk membuat penghantaran semula. Terdapat 2 keadaan dimana Penyerahan Semula perlu dilakukan, iaitu **Penyerahan Lengkap untuk Penyerahan Semula** dan **Penyerahan Tidak Lengkap :-**

**3.1.3.1 Penyerahan Lengkap** untuk Penyerahan Semula adalah untuk membaca Maklumbalas dari Pihak Berkuasa untuk permohonan yang memerlukan

- i) Pembetulan
- ii) Dokumen Tambahan atau
- iii) Cadangan Semula mengikut kemahuan maklumbalas.

# **3.1.3.1 Penyerahan Tidak Lengkap** adalah untuk penyerahan semula penghantaran yang tidak lengkap seperti di **ilustrasi 26.**

Untuk itu PSP/SP hendaklah mencari Sistem Pentadbiran 'e-Penyerahan Saya' yang terletak di menu Servis Saya, disebelah kiri halaman web dan sila klik navigasi tersebut. Skrin seperti Ilustrasi 27 di bawah akan dipaparkan di mana terdapat senarai permohonan yang telah dibuat.

Sila pilih Jenis Permohonan di ruang **Jenis Permohonan** yang ingin disemak dan tekan pada navigasi Jenis Permohonan yang dipilih bagi **Penyerahan** Lengkap untuk Penyerahan Semula.

### Manual Rujukan

### **OSC Online**

### PSP/SP

| Selamat Datang,<br>mazatul                                      | Servis Saya       | Aron camp                                                                                                    |                                                         |                         |           |                      |                     |
|-----------------------------------------------------------------|-------------------|----------------------------------------------------------------------------------------------------|---------------------------------------------------------|-------------------------|-----------|----------------------|---------------------|
| [Log Keidar]                                                    | e-Penyerahar      | >> e-Penye                                                                                                    | erahan                                                  | noit                    |           |                      | Otal                |
| Akaun Saya                                                      | Sila pilin permor | ionan untuk m                                                                                                    | elinat e-Penyeranari dengan terpen                      | nct                     |           |                      |                     |
| rofil Saya                                                      | Penyerahan t      | idak lengka                                                                                                    | p<br>Jania Darmahanan                                   | ID Dusisk               |           | Crature              |                     |
| Stubarian Nata Coluan                                           | 10010             | 1-2 41                                                                                                    | 2. Kabanaran Marancana                                  | 100191                  | Permahar  | an tidak k           | anakan              |
| Servis Saya                                                     | 1 rekod dijumnaj  | P2 AI                                                                                                    | oncoveriaran werallually                                | 100181                  | r ennonor | an udan it           | su Buah             |
| Permohonan Saya<br>Perkhidmatan permintaar<br>aya<br>Aduan Saya | Penyerahan S      | Semula                                                                                                    |                                                         |                         |           | 10                   | Torikh              |
| e-Tanya Saya<br>a Kad Lanoran Saya                              | Permohonan        | 1                                                                                                    | Jenis Permoho                                           | man                     |           | Projek               | Penyerahai          |
| antuan/Helpdesk<br>Profil Projek                                | 100196-1          | A02-Perihal Tanah- Penyerahan Balik Dan Pemberimilikan Semula (Seksyen 204D, KTN) +<br>Kebenaran Merancang - Pelan Bangunan + Pelan Kejuruteraan,Pelan Kerja Tanah,Pelan<br>Jalan dan Perpartian,Pelan Lampu Jalan |                                                         |                         | 100196    | 04 Jun 2009<br>11:06 |                     |
| ojek                                                            | 100191-1          | A13-Kebenaran Merancang                                                                                                    |                                                         |                         |           | 100191               | 02 Jun 2009         |
| emilik Projek                                                   | 100163-1          | A12-Pelan Bangunan + Pelan Kejuruteraan,Pelan Kerja Tanah,Pelan Jalan dan<br>Perpartan Balan Lampu Jalan                                                                                                    |                                                         |                         |           | 100163               | 01 Jun 2001         |
| Muat Turun                                                      | 100164-3          | A12-Pelan Ba                                                                                                    | ngunan + Pelan Kejuruteraan,Pelan k<br>Ioan Lompu Jolon | (erja Tanah,Pelan Jalai | n dan     | 100164               | 01 Jun 200          |
| Mozilla Firefox v.3.5                                           | 100187-3          | Perpartan, Pelan Lampu Jalan<br>A21-Pelan Jalan dan Perpartan                                                                                                    |                                                         |                         | 100187    | 28 May 200           |                     |
|                                                                 | 100187-2          | A20-Pelan Lampu Jalan                                                                                                    |                                                         |                         | 100187    | 28 May 200           |                     |
|                                                                 | 100187-1          | A15-Pelan Ke                                                                                                    | rja Tanah                                               |                         |           | 100187               | 28 May 200<br>15:05 |
|                                                                 | 100188-1          | 38-1 B01-Pelan Bangunan                                                                                                    |                                                         |                         |           | 100188               | 28 May 200<br>14:55 |
|                                                                 | 100164-2          | A13-Kebenara                                                                                                    | in Merancang                                            |                         |           | 100164               | 22 May 200          |
|                                                                 |                   |                                                                                                    |                                                         |                         |           |                      | 11:03               |

Ilustrasi 26:Skrin Senarai e-Penverahan Sava

### Proses Online (3.1.3): Akses

- Klik butang e Penyerahan Saya untuk mendapatkan akses untuk senarai penyerahan yang telah dilakukan terdahulu.
- ii. Klik pautan Jenis Permohonan yang anda ingin lakukan Penghantaran Semula.

## 3.1.3.1 Penyerahan Lengkap

## a) Menerima Maklumbalas

Seterusnya, sekiranya pautan **Jenis Permohonan** dari kumpulan **Permohonan Lengkap** dipilih, skrin seperti Ilustrasi 29 di bawah akan tertera. Maklumat terperinci mengenai penyerahan yang telah dipilih akan dipaparkan.

PSP/SP juga boleh melihat maklumbalas dari pihak penguatkuasa di barisan Nama Dokumen pada bahagian '**Dokumen dimaklumbalas oleh penguatkuasa**'.

### Manual Rujukan

### PSP/SP

Anda juga boleh melihat kembali dokumen yang telah anda muat naik ke dalam sistem dengan klik pautan dokumen pada barisan Nama Dokumen pada bahagian Dokumen dihantar oleh PSP/SP.

# Ilustrasi 27 : Skrin Maklumat e-Penyerahan Secara

|                                                                                                    |                                                                                          | repermen                                            |                        |                                    |
|----------------------------------------------------------------------------------------------------|------------------------------------------------------------------------------------------|-----------------------------------------------------|------------------------|------------------------------------|
| DALINE                                                                                                    |                                                                                          |                                                     | E GUINGI 9             |                                    |
| Dewan Bandaraya Kuala                                                                                                    | a Lumpur [Masuk PBT Lain]                                                                |                                                     |                        | Utama                              |
| Selamat Datang,<br>mazatul<br>[Log Kekuar]                                                                                                    | Servis Saya >> e-Penyera<br>Maklumat e-Penyerahan                                        | han                                                 |                        |                                    |
| Akaun Saya                                                                                                    | Sila pilih dokumen untuk muat tur                                                        | un fail :-                                          |                        |                                    |
| Profil Saya<br>Perubahan Kata Laluan                                                                                                    | ID Projek : 100098<br>Pemilik Projek : SP Setia H                                        | oldings Sdn.Bhd.                                    |                        |                                    |
| Servis Saya                                                                                                    | Nama Projek : Projek mer                                                                 | mbangunkan Bangunan Rumah k                         | Kedai 3 Tingkat di Lot | 23 Jalan Cheras,45889,Cheras,Kuala |
| e-Penyerahan Saya<br>e-Perkhidmatan permintaan<br>Saya<br>e-Aduan Saya<br>e-Tanya Saya<br>e-Kad Laporan Saya<br>Bantuan/Helpdesk<br>Profil Projek | Jenis :B01-Pelan<br>Permohonan :B01-Pelan<br>Status :Penyerahan<br>Penyerahan :Melengkap | Bangunan<br>n masih tidak lengkap<br>kan Penyerahan |                        |                                    |
| Projek                                                                                                    | Penyerahan Semula                                                                        | kapkan Penyerahan                                   |                        |                                    |
| Pemilik Projek                                                                                                    | Dokumen dimaklumbalas ole                                                                | h : Tarikh Penyerahan                               | Nama Dokumen           | Dokumen untuk dikemaskini          |
| Muat Turun                                                                                                    | penguatkuasa                                                                             | Tiada rekod dijumpai.                               |                        | 1                                  |
| Mozilla Firefox v.3.5                                                                                                    | Dokumen dihantar ole                                                                     | h : Tarikh Penverahan                               |                        | Nama Dokumen                       |
|                                                                                                    | PSP/SP                                                                                   | 23 Nov 2009 23:39                                   | Borang A ( jadual ke   | dua UKBS 1984 )                    |
|                                                                                                    |                                                                                          | 1 rekod dijumpai.                                   |                        | 1                                  |
|                                                                                                    |                                                                                          | and the second second second                        |                        |                                    |

### Proses Online (3.1.3.1) a : Menerima Maklumbalas

- i) Klik pautan Dokumen pada barisan Dokumen untuk Dikemaskini untuk melihat ulasan/pembetulan penguatkuasa.
- ii) Klik pautan Nama Dokumen yang anda ingin untuk membuat rujukan.

### b) Serah Semula

Untuk membuat penyerahan semula, sila klik butang **Penyerahan Semula** untuk pergi ke halaman muat naik dokumen yang telah dikemaskini mengikut permintaan pihak penguatkuasa. Skrin seperti **ilustrasi 29** dibawah akan tertera. Anda tidak perlu muat naik semua dokumen, hanya dokumen yang dikehendaki sahaja.

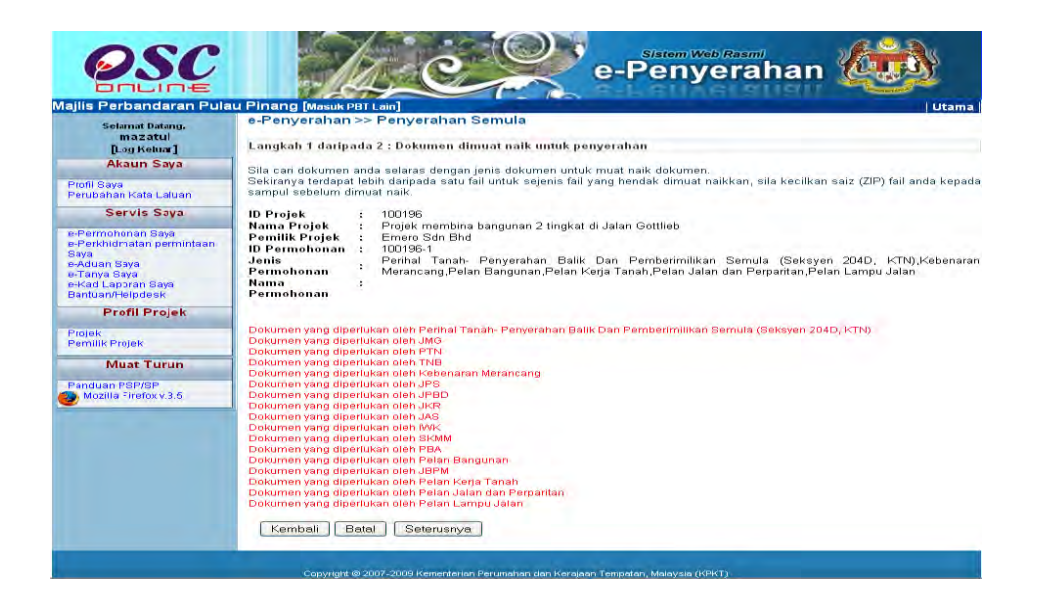

Skrin Ilustrasi 28 : Kumpulan Dokumen untuk Dimuat naik

Proses Online (3.1.3.1) b : Serah Semula

i) Klik pautan Dokumen untuk Jabatan pada barisan Dokumen untuk Dikemaskini

### Manual Rujukan

Skrin pada ilustrasi 31 seperti berikut dipaparkan. Muat Naik dokumen yang perlu sahaja. Dokumen terdahulu anda masih ada didalam sistem seperti petanda ' $\sqrt{}$ ' dikiri barisan. Anda kena membuat muat naik sekali lagi untuk dokumen yang diperlukan untuk perubahan. Tekan butang Browse untuk mencapai pengkalan data anda dan klik pada nama fail baru anda.

#### Muat Naik Dokumen

Dokumen yang telah dimuat naik. Anda boleh memuat naik kembali dokumen tersebut menggantikan dokumen yang telah sedi \* Perlu dimuat naik

|   | Dokumen Yang Diperlukan Bagi Permohonan Jabatan Alam Sekitar (JAS)                                                                                   | Fail                     |
|---|----------------------------------------------------------------------------------------------------|--------------------------|
| 1 | Surat Permohonan Rasmi *                                                                                                    | Browse = test 177.zip    |
| 1 | Borang AS PAT yang diisi dengan lengkap atau Ulasan Penilaian Awal<br>Tapak dari JAS. Jika Tidak Perlu EIA, tolak permohonan tanpa Borang<br>AS PAT. | = test_103.zip           |
| 1 | Surat Kelulusan EIA dan syarat-syarat kelulusan EIA yang sah. Jika<br>Perlu EIA, tolak permohonan tanpa EIA. Syarat Sah Laku EIA adalah 2<br>tahun   | Browse<br>= test_104.zip |
| 1 | Pelan Susun Atur *                                                                                                    | Browse<br>= test 101.zip |
| 1 | Pelan Kunci *                                                                                                    | Browse                   |
| 1 | Pelan Lokasi *                                                                                                    | Browse<br>= test_150.zip |
| 1 | Laporan Cadangan Pemajuan (LCP) *                                                                                                    | Browse<br>= test_147.zip |
|   |                                                                                                    |                          |

Muat Naik Tutup

Skrin Ilustrasi 29 Skrin Muat Naik

### Proses Online (3.1.3.1) b: Muat Naik Dokumen

- Klik butang "Browse" disebelah kanan dokumen yang diperlukan. Skrin untuk "browse" fail dari pengkalan data komputer anda akan tertera untuk pemilihan
- Klik fail terbabit untuk di muat naik. Sila tunggu proses berakhir sebelum ke proses seterusnya.
- iii) **Ulangi aktiviti i) dan ii)** sehingga semua fail yang ingin dikemaskini telah dimuat naik dan **Klik** butang **Tutup** setelah selesai muat naik.
- iv) Apabila semua dokumen yang hendak di kemaskini telah di muat naik, Klik butang Seterusnya untuk menyelesaikan muat naik dokumen jabatan seperti di ilustrasi 30.

Seterusnya klik butang saya setuju untuk membuat pengisytiharan.

| e-Penyerahan >> Penyerahan semula                                                                                                    |  |
|----------------------------------------------------------------------------------------------------|--|
| Langkah 4 daripada 4 : Pengisytiharan sendiri                                                                                                 |  |
| Pengisytiharan                                                                                                    |  |
| Saya dengan ini mengisytiharkan semua maklumat<br>dan lukisan yang dihantar adalah berselaras dengan<br>syarat berkaitan kawalan pembangunan. |  |
| Saya Setuju                                                                                                    |  |
|                                                                                                    |  |
|                                                                                                    |  |
|                                                                                                    |  |

Ilustrasi 30 : Skrin Pengisytiharan Sendiri

Proses Online (3.1.3.1) b : Isytihar

i) Klik butang Saya Setuju untuk membuat pengisytiharan.

### 3.1.3.2 Penyerahan Tidak Lengkap

Dari **ilustrasi 28**, sekiranya pautan dari **Jenis Permohonan** dari kumpulan **Permohonan Tidak Lengkap** dipilih, skrin seperti ilustrasi 33 akan tertera. Anda boleh melengkapkan penyerahan melalui proses ini.

Seterusnya, Klik pada butang **Lengkapkan Permohonan**, skrin seperti Ilustrasi 33 di bawah akan tertera untuk membuat/melengkapkan permohonan.

Di Skrin dibawah anda boleh melihat kembali dokumen yang telah anda muat naik ke dalam sistem dengan klik pautan dokumen pada barisan Nama Dokumen pada bahagian Dokumen dihantar oleh PSP/SP.

| Servis Saya >> e-Penyerahan                                                                |                                                                                                    |                                                                                                    |        |  |  |  |
|--------------------------------------------------------------------------------------------|----------------------------------------------------------------------------------------------------|----------------------------------------------------------------------------------------------------|--------|--|--|--|
| Maklumat e-Penyerahan<br>Sila pilih dokumen untuk muat turun fail :-                       |                                                                                                    |                                                                                                    |        |  |  |  |
| ID Projek<br>Pemilik Projek<br>Nama Projek                                                 | : 100138<br>: Sunway Berhad<br>: projek hub                                                                                                    |                                                                                                    |        |  |  |  |
| Jenis Permohonan<br>Status Penyerahan<br>Kedudukan terkini<br>Penyerahan Semula Lengkankar | : Kebenaran Merancang<br>: Penyerahan masih tidak lengkap<br>: Melengkapkan Penyerahan                                                                                                    |                                                                                                    |        |  |  |  |
| Dokumen dimaklumbalas oleh :<br>penguatkuasa                                               | Tarikh Per<br>ada rekod diju                                                                                                    | enyerahan <b>Nama Dokumen Dokumen untuk dikemaskini</b><br>Jmpai.                                                                                                    | ¢<br>1 |  |  |  |
| Dokumen dihantar oleh ejen :                                                               | Tarikh           Penyerahan           04 Dec 2008           10:13           04 Dec 2008           10:13           04 Dec 2008           10:13           04 Dec 2008           10:13           04 Dec 2008           10:13           04 Dec 2008           10:13 | Nama Dokumen       Borang Semakan       Pelan terrain bagi kawasan berbukit       Laporan Cadangan Pemajuan (LCP) yang memerihalkan pemajuan seperti yang dicadangkan       Pelan Perspektif dan Model 3D, jika diperlukan oleh PBPT | 4      |  |  |  |

Ilustrasi 31 : Skrin Lengkapkan Penyerahan

### Proses Online (3.1.3.2) : Akses

i) **Klik** butang **Lengkapkan Penyerahan** untuk melengkapkan Penyerahan.